## Dahua Camera reset

1. Connect the camera to the computer, Download and install Dahua search tool "ConfigTool";

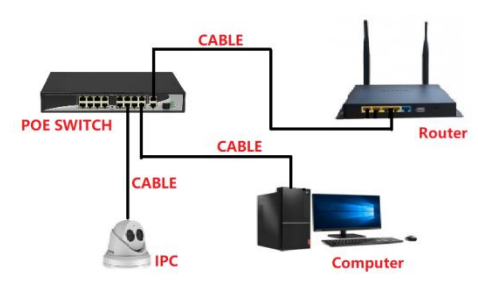

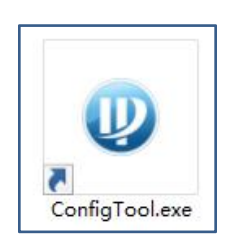

2. By searching tools, query the camera's IP address, click the web webpage

| Ų | Configtool      |   | 1 0    | evice(s) four | 0         | 0          |                       |               | Deaich 6         | etes - V  | - × |
|---|-----------------|---|--------|---------------|-----------|------------|-----------------------|---------------|------------------|-----------|-----|
| 8 | Nody P          |   | shalae | Batch In      | oth IP    | Import E   | igort Manual Add      | Delete        |                  | +#101     | 9   |
| 0 | Device Upgrade  | 0 | 80,    | Status        | Type      | Model      |                       | MAC           | Version          | Operate   | _   |
| þ | Device Config   | 0 | 1      | Initialized   | PC        | VD-2741-45 | 192 168 1 108         | 64 4c 36 56 4 | 14.78 V2.829.150 | Est Ortal | Web |
| 9 | System Sellings |   |        |               |           |            |                       |               |                  |           |     |
| 1 | PasswordReset   |   |        |               |           |            |                       |               |                  |           |     |
|   | Building Config |   |        |               |           |            |                       |               |                  |           |     |
|   | CGI Protocol    |   |        |               |           |            |                       |               |                  |           |     |
|   |                 |   |        |               |           |            |                       |               |                  |           |     |
|   |                 |   | fou ha | ve selected   | s o devic | e(s)       | lalized 🗾 Initialized | Ĺ             | IPv4             | Pis       |     |

3. Open the camera and log in, click "Setting-System-Default-Factory Default"

| IP Camera                                                                                                    | Live | Playback | Setting | Alarm | Logout |
|----------------------------------------------------------------------------------------------------|------|----------|---------|-------|--------|
| ▶ Camera Default                                                                                                    |      |          |         |       |        |
| Network                                                                                                    |      |          |         |       |        |
| Event     Default     Other configurations will be recovered to default except network IP address, user management and so on.                                                                                                    |      |          |         |       |        |
| Storage 4 Factory Default Completely recover device parameters to factory default.                                                                                                    |      |          |         |       |        |
| System 2                                                                                                    |      |          |         |       |        |
| > General                                                                                                    |      |          |         |       |        |
| > Account                                                                                                    |      |          |         |       |        |
| > Salety                                                                                                    |      |          |         |       |        |
| beaution of the second second se |      |          |         |       |        |
| > ang-ont_apont<br>> Auto Matoda                                                                                                    |      |          |         |       |        |
| > Upgrade                                                                                                    |      |          |         |       |        |
| Information                                                                                                    |      |          |         |       |        |
|                                                                                                    |      |          |         |       |        |
|                                                                                                    |      |          |         |       |        |
|                                                                                                    |      |          |         |       |        |
|                                                                                                    |      |          |         |       |        |
|                                                                                                    |      |          |         |       |        |
|                                                                                                    |      |          |         |       |        |
|                                                                                                    |      |          |         |       |        |
|                                                                                                    |      |          |         |       |        |
|                                                                                                    |      |          |         |       |        |
|                                                                                                    |      |          |         |       |        |
|                                                                                                    |      |          |         |       |        |
|                                                                                                    |      |          |         |       |        |
|                                                                                                    |      |          |         |       |        |
|                                                                                                    |      |          |         |       |        |
|                                                                                                    |      |          |         |       |        |
|                                                                                                    |      |          |         |       |        |

4. Enter the password to restore the factory settings

| IP Camera                                                                                                    |                                                                                                    | Live | Playback | Setting | Alarm | Logout |
|----------------------------------------------------------------------------------------------------|----------------------------------------------------------------------------------------------------|------|----------|---------|-------|--------|
| Camera<br>Network<br>Event<br>Storage<br>System<br>> General                                                                                                    | Output         Other configurations will be recovered to default accept retrieve IP address, user management and so on.           Factory Datest         Completely recover device parameters to factory default. |      |          |         |       |        |
| <ul> <li>Account</li> <li>Saday</li> <li>Colora</li> <li>Singert Equation</li> <li>Singert Equation</li> <li>Upgrade</li> <li>Upgrade</li> <li>Information</li> </ul> | Factory Default  Factory Default  Ford all parameter, place entry passed for confination.  Usernance : doint  50m Catual                                                                                          |      |          |         |       |        |